# Technology Readiness

Spring 2025

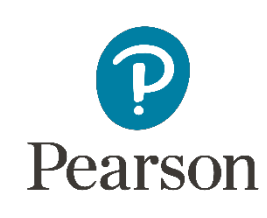

F

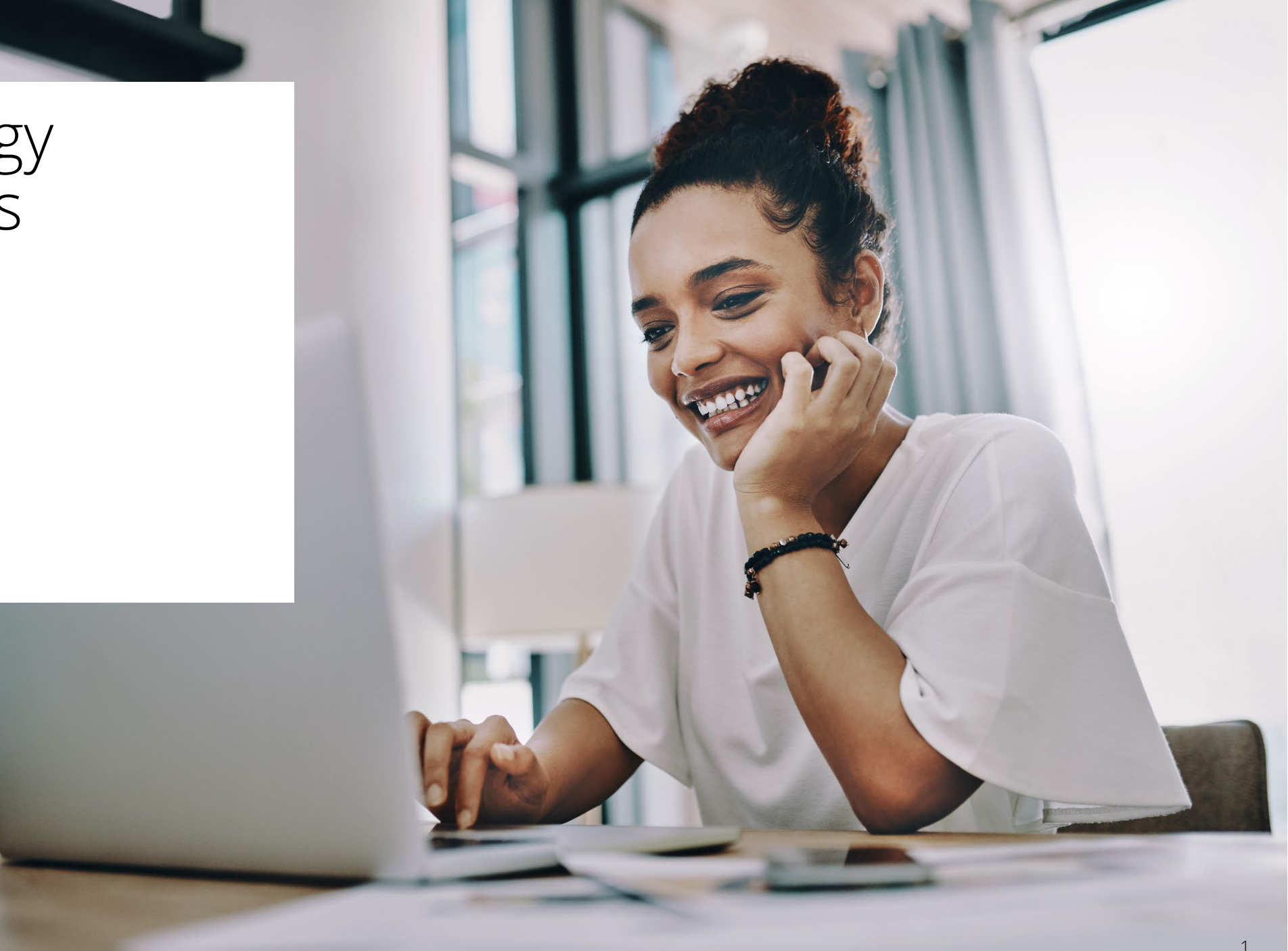

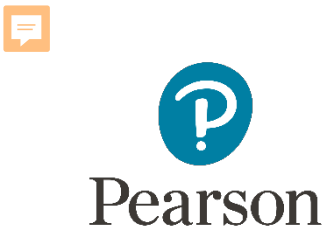

### What's New?

#### New items for this testing season:

- App versions
- TestNav system requirements

### **Assessment Testing Windows:**

- ELA/Math Paper-Based Testing: 3/3/25 – 4/4/25
- ELA/Math Computer-Based Testing: 3/3/25 – 4/18/25
- Science 3/3/25 - 4/30/25

# New Apps – OS Updates

### TestNav System Requirements

### <u>Technology Setup Site</u> il.mypearsonsupport.com/tech-setup

We have updated the TestNav system requirements for the upcoming 2024 – 2025 school year. Be sure to review the latest requirements.

- Supported operating systems: Chrome OS version 124+ and iPadOS 16.x, 17.3+, and 18.x
- Not supported: Android
- Requirement: TestNav must be downloaded from the Chrome Web store or Apple Store

| Supported Versions<br>books, Chromeboxes<br>Stable Channel (S)<br>• 124+<br>Long-term support (LTS) |  |  |
|----------------------------------------------------------------------------------------------------|--|--|
| oooks, Chromeboxes<br>Stable Channel (S)<br>• 124+<br>Long-term support (LTS)                       |  |  |
| Stable Channel (S) <ul> <li>124+</li> </ul> Long-term support (LTS)                                 |  |  |
| ■ 120+                                                                                              |  |  |
| 16.x, 17.3+, 18.x<br>See more info on iPadOS 17                                                     |  |  |
| Laptops, Desktops                                                                                   |  |  |
| <ul><li>Fedora 39 x64, 40 x64</li><li>Ubuntu 24.04 LTS x64</li></ul>                                |  |  |
| <ul> <li>13, 14, 15</li> </ul>                                                                      |  |  |
| <ul> <li>10 x64 - 21H2, 22H2</li> <li>11 x64 - 21H2, 22H2</li> <li>Windows 11 23H2</li> </ul>       |  |  |
|                                                                                                    |  |  |

Linux, MacOS, and Windows supported versions are all listed and can be downloaded at download.testnav.com.

**NOTE:** Windows 11 must be 64bit, 21H2 through 23H2.

### New Apps – Support Page Technology Setup Site

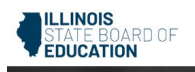

Home Technology Setup Resources 

Training Practice Items

Contact Support

### Technology Setup

Use the information and tools on this page to prepare technology for online testing, including downloading or accessing TestNav. TestNav is used to deliver online tests to students.

Download TestNav

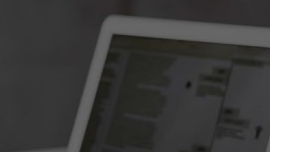

▲ Proctor caching is no longer available. A Technology Readiness training will be available on January for more information.

#### Technology Resources

View the information below on hardware and software requirements for administering online tests, along with the user guides that provide technical instructions and troubleshooting.

| Technology Guidelines                                                  | ^ | TestNav User Guides | $\sim$ |
|------------------------------------------------------------------------|---|---------------------|--------|
| TestNav System Requirements Technical Bulletins Recent TestNav Updates |   |                     |        |

#### Field Services Engineering Office Hours

Use the calendar below to set-up time with a Pearson Field Service Engineer to address questions on the following:

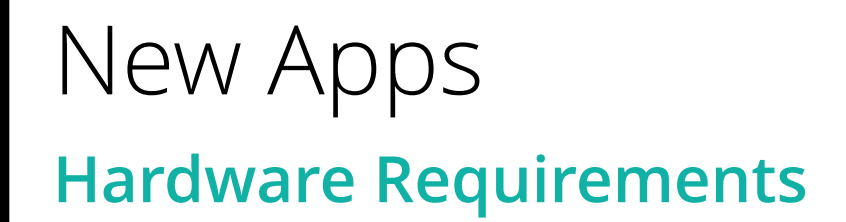

- No changes to hardware requirements
- Listed on il.mypearsonsupport.com/techsetup

Prior to high-stakes testing, customers should compare virtual environment performance to that of a non-virtual environment.

| Requirement | Details                                                                                                    |
|-------------|----------------------------------------------------------------------------------------------------|
| Processor   | x64 - AMD, ARM, ARM64, or Intel-based™                                                                                                    |
| Memory      | 4 GB RAM; <i>Minimum - 2 GB RAM</i><br><i>Linux and iOS -</i> 2 GB RAM; <i>Minimum - 1 GB RAM</i>                                                                                                    |
| Screen Size | 9.5-in                                                                                                    |
| Resolution  | 1024 x 768                                                                                                    |
| Other       | <ul> <li>External keyboard and mouse (or touchpad) for touchscreen devices</li> <li>Windows (<i>required</i>), Android</li> <li>iOS (<i>recommended</i>)</li> <li>Local File access to home directory</li> <li>OS X, macOS</li> <li>Windows</li> </ul> |
|             | - Wired keyboards ( <i>recommended</i> )<br>- Convertible Chromebooks - <b>no tablet mode</b>                                                                                                    |

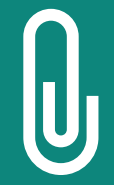

**NOTE:** Although some customers successfully use virtualization or thin clients, Pearson does not provide support for these technologies. Those using these technologies are responsible for their own virtualized environment security and performance.

# TestNav Overview

- Installable test client
- Supported on ChromeOS, MacOS, iOS, Linux, and Windows devices
- Minimal setup and configuration required
- Built-in tools:
  - Connectivity/Save Warning system
  - App Check

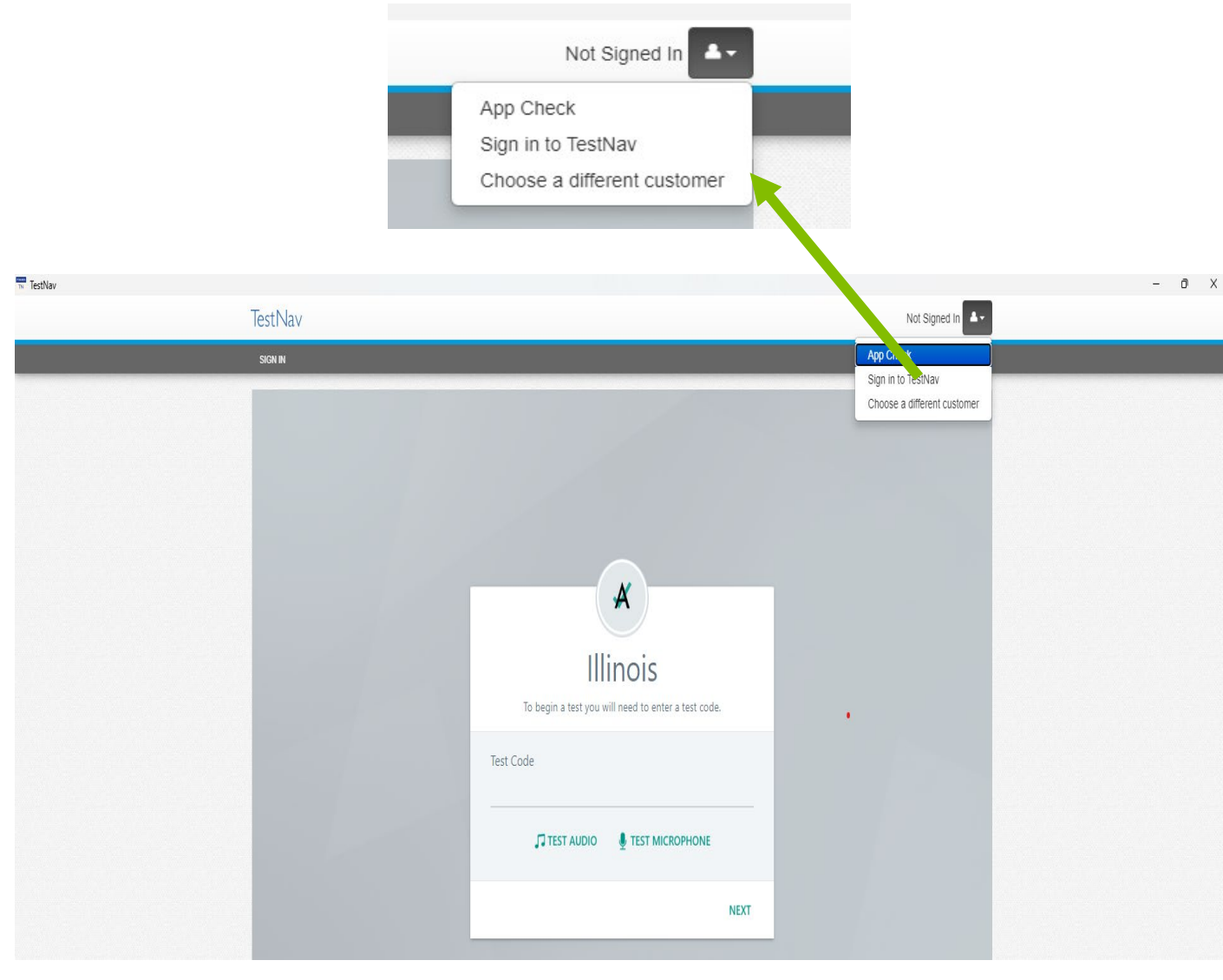

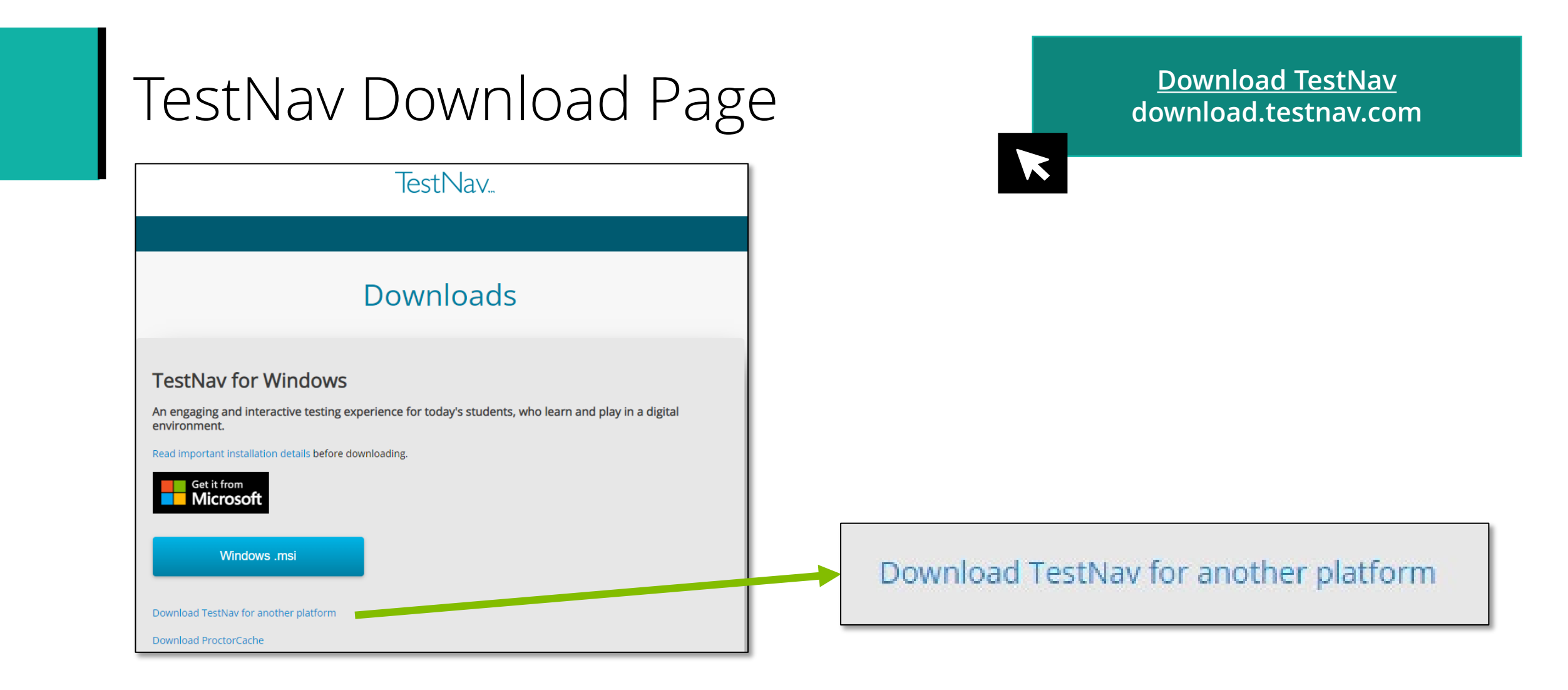

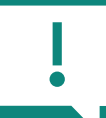

**IMPORTANT:** Download the latest version of the TestNav app prior to testing. The TestNav app <u>must</u> be installed for students to take the assessment as they will not be able to test using a web browser.

### TestNav

### Connectivity/Save Warning – Overview

Background process built into TestNav:

- Monitors background applications and connectivity
- Manages test content delivery and upload of student responses
- Monitors and enforces device test security

| Unable to download test content from the testing server                                                                            |  |  |
|----------------------------------------------------------------------------------------------------|--|--|
| Message 1009                                                                                                    |  |  |
| The testing server cannot be reached.                                                                                              |  |  |
| Any un-sent responses have been saved on this computer.                                                                            |  |  |
| Primary location: /Users/level2support/Pearson/System-Check-50691/srf                                                              |  |  |
| Alternate location: Path is Not Available                                                                                          |  |  |
| Response file name: null.SRF                                                                                                    |  |  |
| To see if the connection has been restored, choose <b>Retry</b><br>To complete the test at a later time, choose <b>Exit Test</b> . |  |  |
| Retry Exit Test                                                                                                    |  |  |

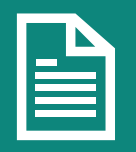

NOTE: If an error is detected, a message will display on the student workstation screen prohibiting testing until the error is resolved. If the error persists, take note of the number associated with the error and contact Customer Support for further assistance (e.g., 1009).

## TestNav

#### <u>TestNav Online Support</u> support.assessment.pearson.com/TN

### **Connectivity/Save Warning – Error Codes**

- If a Connectivity/Save Warning message is displayed, it will contain a specific error code and prevent the student from continuing their test until the error has been resolved.
- Complete error code documentation can be found on support.assessment.pearson.com/TN
- A numeric error code is usually accompanied by a description of the error and potential resolution steps.

| 3005 | TestNav has detected that another application attempted to become the active window, which may compromise the             | The student test session has been terminated. The test administrator must resume the student's test. |
|------|----------------------------------------------------------------------------------------------------|----------------------------------------------------------------------------------------------------|
|      | security of this test. TestNav has been shut down. You may<br>need assistance from your test monitor to restart the test. |                                                                                                    |

| 8029 | The installed app is out of date and needs to be updated in order to use TestNav on this device. | Download and install the latest version of the app. |
|------|--------------------------------------------------------------------------------------------------|-----------------------------------------------------|
|------|--------------------------------------------------------------------------------------------------|-----------------------------------------------------|

### TestNav Warning Triggers

- **Connectivity** Inability to retrieve content or transmit responses
- Potential Security Issues Application/notification launches while TestNav is in kiosk mode
- Background Applications Applications running in background while TestNav is in kiosk mode

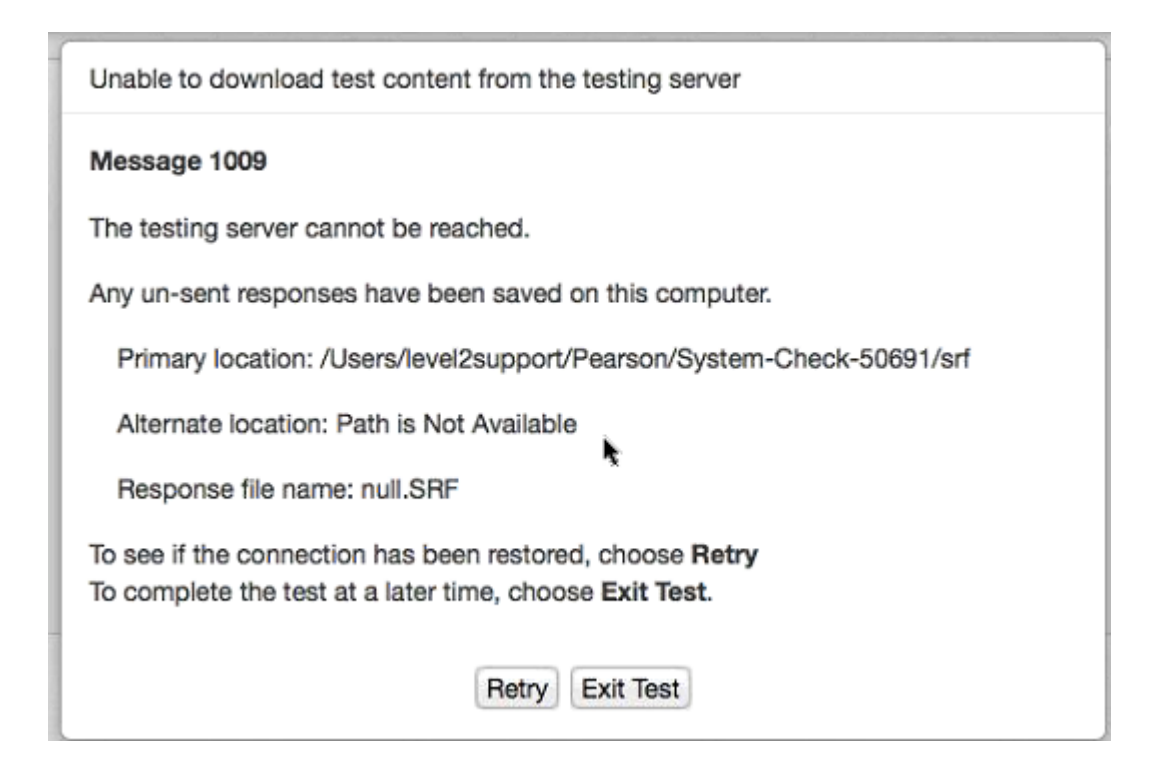

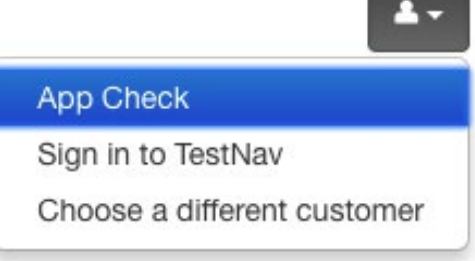

# App Check

- Built into TestNav
- Accessed from the TestNav app menu
- Completed in approximately 10 seconds
- Requires no additional installation or configuration

| estNav          |                                                                                                    |
|-----------------|----------------------------------------------------------------------------------------------------|
| Back to Sign in | App Check                                                                                                    |
|                 | Enter a configuration identifier or click "Run App Check" to run the default app check.<br>Configuration Identifier (optional):                             |
|                 | Configuration Identifier                                                                                                    |
|                 | Run App Check                                                                                                    |
| TestNav         | Not Signed In                                                                                                    |
| Back to Sign in | App Check                                                                                                    |
|                 | Enter a configuration identifier or click "Run App Check" to run the default app check.<br>Configuration Identifier (optional):<br>Configuration Identifier |
|                 | Run App Check Run Network Check                                                                                                    |
|                 | App Check is complete                                                                                                    |

## Infrastructure Trial Test Your Setup

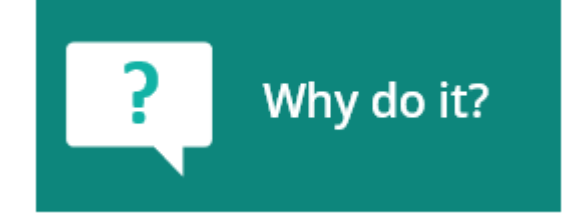

Low-stakes trial run/practice test to confirm the following:

- TestNav is configured correctly
- Devices can run TestNav
- Network is properly configured
- Students are familiar with computer-based tools and format
- Test Administrators understand the controls and how to deliver the test

Please note that an Infrastructure Trial Guide will soon be available on the Illinois Support Site under the Resource Materials tab.

# Technology Reminders

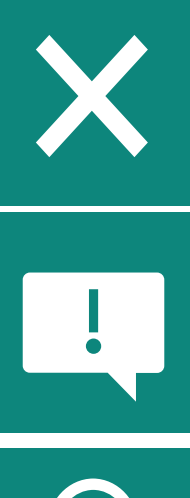

Ensure <u>all</u> applicable test delivery URLs are exempted from filtering and

Note that proctor caching functionality no longer available

inspection in all layers of network. Work with your district's security vendors to ensure URLs are fully exempt

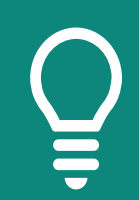

Find Network Requirements and Guidelines at <u>support.assessment.pearson.com/TN/network-requirements-and-guidelines-</u>23074307.html

# TestNav Online Support – Recent Updates

<u>TestNav Online Support</u> support.assessment.pearson.com/TN

- The **TestNav Support Page** is regularly updated to reflect the most current system requirements, setup steps, network requirements and guidelines, troubleshooting information and more.
- Make use of the Recently Updated button on the top bar.

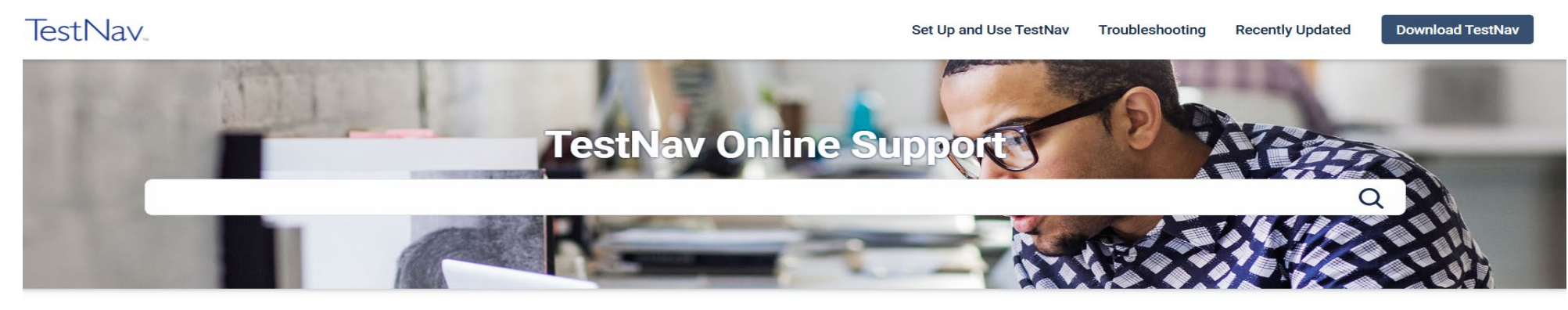

| Set up and use TestNav      | Troubleshooting                              | Technical Bulletins                                     |
|-----------------------------|----------------------------------------------|---------------------------------------------------------|
| Requirements and Guidelines | Expected Behaviors                           | TestNav - Review and Prepare for 2024-25 School<br>Year |
| Download TestNav            | Error Codes                                  | TortNay, iPadOS 17.2 and TortNay for iPadOS             |
| Install and Sign In         | Find Saved Response File (SRF) and Log Files | Update                                                  |
| Features and Demos          | App Check Error Messages                     | 2022-2023 Technical Bulletins                           |

# Technology Office Hours

- Pearson Field Engineer staff are available to discuss technology questions/concerns.
- Visit <u>il.mypearsonsupport.com/tech-setup</u> to set-up a personal appointment

### Schedule your Technology Office Hours!

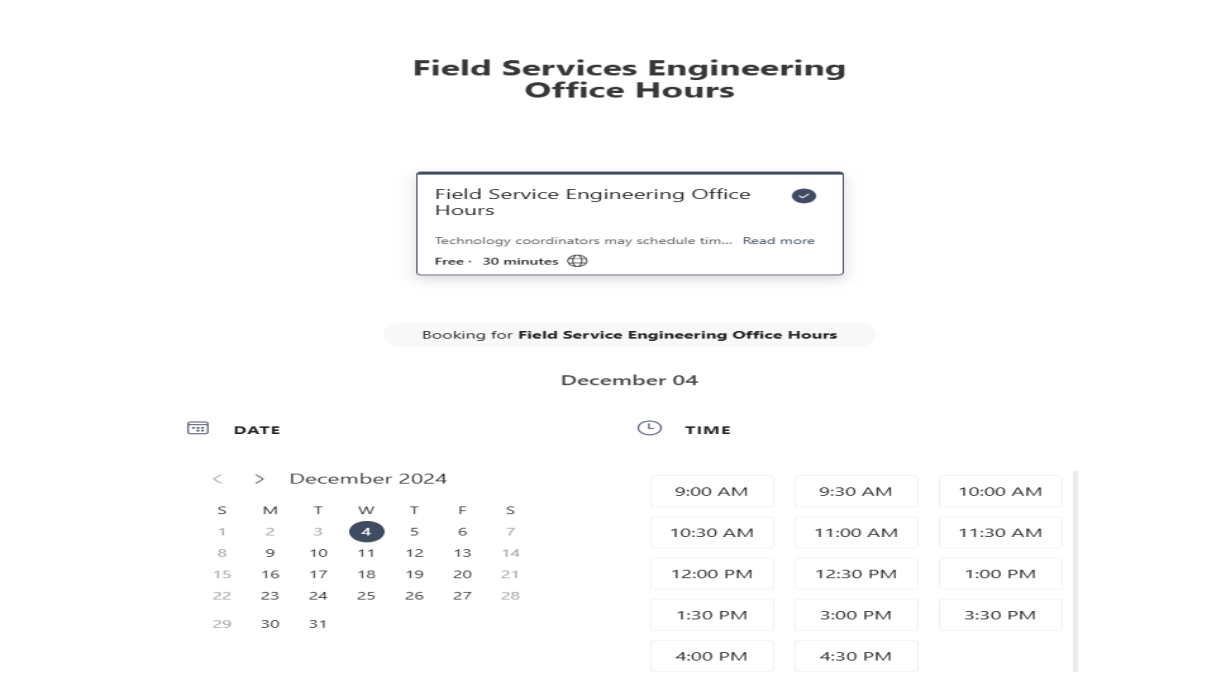

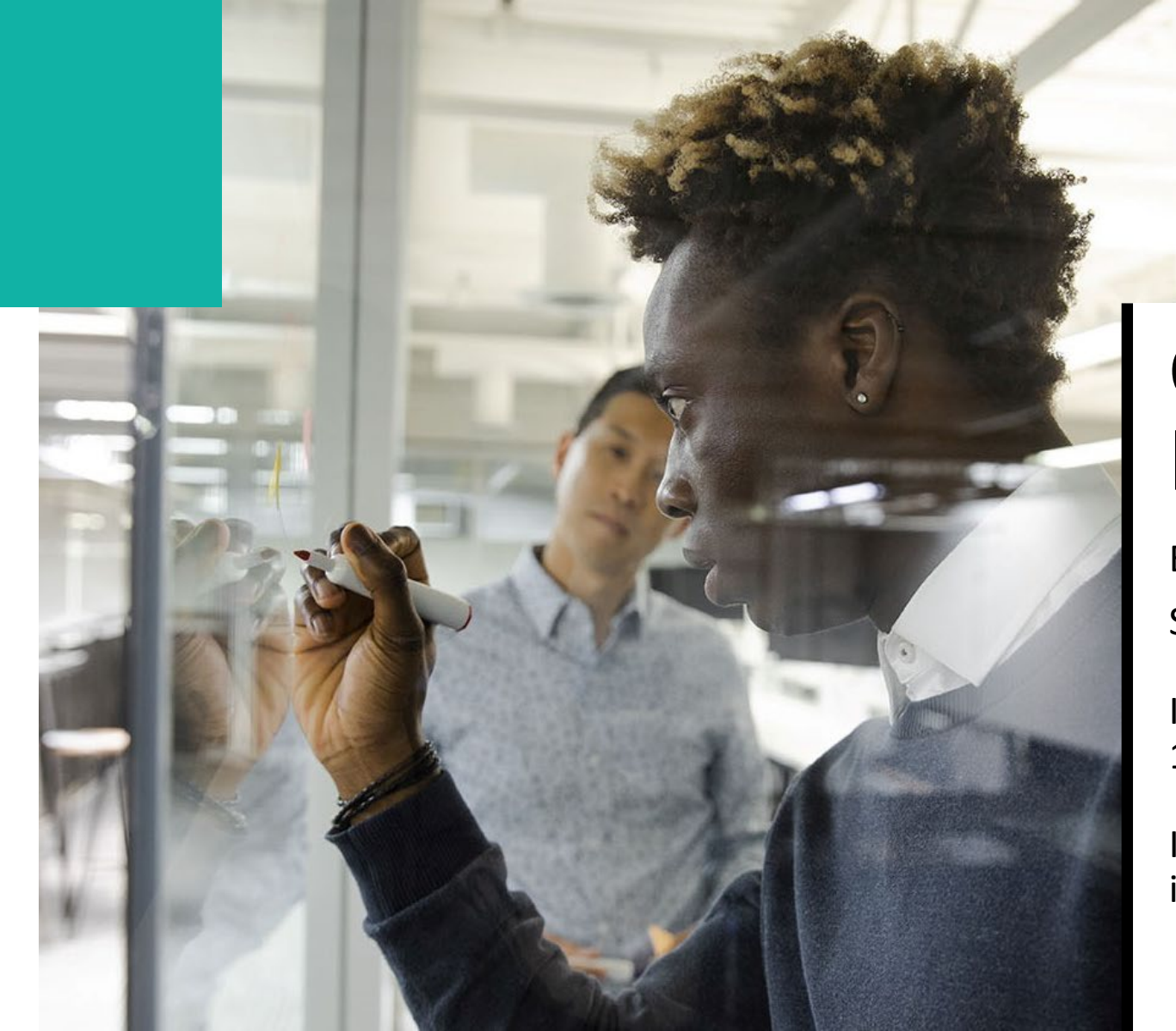

# Contact Information

Email Pearson: SCHIllinoisTeam@pearson.com

Illinois Customer Support: 1-833-213-3879

Illinois Support Page il.mypearsonsupport.com

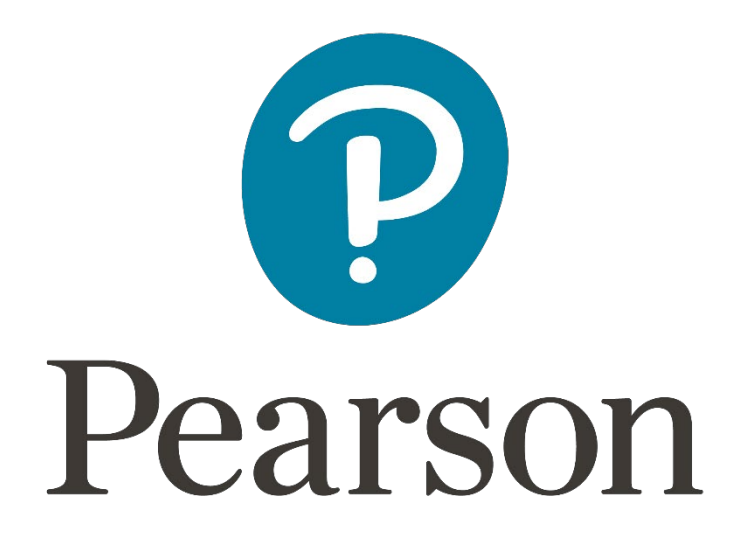